# Graver ses vidéos en relief en HD sur DVD (à lire sur un lecteur Bluray)

Ce tutoriel, qui n'utilise que des logiciels gratuits, permet de graver des vidéos en haute définition (1920x1080, 1280x720) sur un support DVD. Le DVD pourra comporter plusieurs vidéos, avec un menu, et des sous-titres sur des boutons que l'on cliquer pour lancer la vidéo choisie. Le menu n'est malheureusement pas créé en mode côte/côte, ce qui pose un petit problème quand le téléviseur est commuté dans ce mode. A ce propos, le logiciel payant « Magix vidéo Deluxe 17 HD » ne fait pas non plus de menu en relief (côte/côte) pour l'instant...

Du fait de la limitation des lecteurs DVD au standard PAL, soit 720x576), non compatible d'un format HD, on utilisera donc un lecteur bluray. Le format utilisé est alors le format AVCHD (Advanced Video Codec High Definition ) sous UDF 2.5, celui-ci n'étant pas lisible sur un PC. Pour plus de détail sur ce format, consulter Wikipedia ici : http://fr.wikipedia.org/wiki/Advanced Video Codec High Definition

Le logiciel de montage « *MultiAVCHD* » permet d'assembler des vidéos qui doivent être au format 16:9 exclusivement, et donc en mode côte à côte. Il faudra mettre les vidéos à ce format avant de les assembler.

Il permettra ensuite de choisir un menu, d'ajouter des titres pour le menu, de créer des chapitres, etc..., de créer une image disque *xxx.iso*, et de la graver si le logiciel « *ImgBurn* » est installé.

Ces logiciels sont en anglais, mais en suivant le tutoriel, ceci ne devrait pas être un handicap pour les non anglicistes...

## 1-Prérequis

1-1-Pour créer le projet à graver, il faut le logiciel « Multiavchd » à charger ici : <u>http://multiavchd.deanbg.com/</u> Cliquer sur « Download multiAVCHD 4.1.exe (33Mb)- Nullsoft installer pa

1-2-dans le cas de gravure sur un DVD+RW, il faut le formater sous UDF2.5, ce que permet par exemple le logiciel « Ulead Burn.Now 4.5 SE»

1-3-Pour graver l'image créée par MultiAVCHD, il faut le logiciel « ImgBurn v2.5.6.0 Released » ici :<u>http://www.imgburn.com/</u>

1-4-Dans le cas de vidéos en format 4:3, il faut rajouter des bandes noires de chaque côté pour centre l'image, avec le logiciel « VirtualDub 1.9.11 » ici: <u>http://virtualdub.sourceforge.net/</u> et le plugin « Stereo Tool Filter » de P. Meindre ici : <u>http://www.stereoscopie.fr/tech/vdubfilters.php</u>

1-5- Des supports DVD vierges compatibles de votre lecteur bluray (vérifier quel type de DVD fonctionnera sous AVCHD dans votre lecteur).

1-6-Le codec « Xvid » open source, pour compresser les vidéos sous SMM : <u>http://www.digital-digest.com/software/download-1052\_0\_30\_file\_Xvid\_131\_24032011.exe.html</u>

1-7-Le logiciel « Gspot » pour afficher les caractéristiques audio et vidéo d'une vidéo ici : <u>http://www.01net.com/telecharger/windows/Multimedia/codecs/fiches/25868.html</u>

... et bien entendu, StereoMovieMaker, indispensables à tout stéréoscopiste vidéo.

# 2-Tutoriel

On utilisera deux vidéos issues d'un appareil Finepix W3, soit « *Essai\_or1.avi* » et « *Essai\_or2.avi* »au format 16:9 côte/côte (soit 2x1280x720)

#### 2-1-Lancer SMM

-ouvrir le fichier Essai or.avi, faire les coupures nécessaires

-faire l'auto alignement de la fenêtre, en précisant dans les préférences d'alignement la distance à laquelle elle doit être placée (il vaut mieux faire cette étape avec le W3, le réglage SMM étant plus précis que celui de l'appareil).

-Faire « Save Stereo Movie » sous le nom « Essai\_mod1.avi » avec les paramètres suivants :

- resize 640x720 / Resample/ Stereo format : side-by-side

-Compression video : choisir Xvid Mpeg-4 codec / Configurer : Profile @ level :Xvid HD720, Encoding type : single pass, targer bitrate : 15000kbps.

| Enregistrer dans :                                                                                                    | 🗀 ЅММ                                                                                                    |                                                                                                    | * 🎟 •                               |              |
|----------------------------------------------------------------------------------------------------|----------------------------------------------------------------------------------------------------|----------------------------------------------------------------------------------------------------|-------------------------------------|--------------|
| ▲ DSCF0717.AVI<br>▲ DSCF0719.AVI<br>▲ DSCF0722.AVI<br>▲ DSCF0728.AVI<br>▲ DSCF0728.AVI<br>▲ DSCF0730.AVI<br>▲ DSCF0731.AVI | DSCF0732.AVI     DSCF0733.AVI     DSCF0733.AVI     DSCF0737.AVI     DSCF0741.AVI     Essai_mod1.AVI     Essai_mod2.AVI |                                                                                                    |                                     |              |
| Nom du fichier :                                                                                                    | Essai_mod2.AVI                                                                                                    |                                                                                                    | E                                   | nregistrer   |
| Type :                                                                                                    | AVI (*.AVI)                                                                                                    |                                                                                                    | •                                   | Annuler      |
| Preview during S     Resize     Iv Resample     Frame around Ima     Push 'STOP' button for                                | aving<br>×(1240): 640<br>Y(720): 720<br>ge(Specify a color and w<br>or cancel.                                         | Stereo Format<br>Side-by-side C Gray A<br>Above/Below C Color A<br>Interlaced C Chrom<br>idth in the Preferences Diak | inaglyph<br>Anaglyph<br>akey<br>og) |              |
| Compression vidéo                                                                                                    | ×                                                                                                    | Xvid Configuration                                                                                                    |                                     | ×            |
| Compresseur :<br>Xvid MPEG-4 Codec<br>Qualité de compression :                                                             | OK<br>Annuler<br>Configurer<br>À propos de                                                                             | Main Settings<br>Profile @ Level:<br>Encoding type:<br>Tarnet bitrate (khns):                                         | Xvid HD 720<br>Single pass          | more         |
|                                                                                                    |                                                                                                    | 16 kbps                                                                                                    |                                     | 9708 kbps    |
| Trame-clé toutes les                                                                                                    | trames<br>Ko/sec.                                                                                                    | -Zones<br>Frame # Weight/<br>0 W 1.00                                                                                 | ′Quant   Modifiers                  |              |
|                                                                                                    |                                                                                                    | Add Remove<br>More<br>Quality preset:                                                                                 | General purpose                     | Zone Options |
| •••••••••••••••••••••••••••••••••••••                                                                                      |                                                                                                    | J Load Defaults                                                                                                    | Other Options                       | ( ок         |

La formule pour calculer le débit en kilobits par seconde (kbps) est la suivante : 1280x720 (format en pixels) x 8 (bits) x 3 (couleurs) x 24 (images/s) = 531 Mbps Il faut alors compresser, car un tel débit est incompatible des lecteurs vidéo. Avec un taux de compression de 35, on aura alors un débit de 15kbps environ. On peut choisir un taux de compression plus faible, mais cela nécessitera plus de puissance de traitement de la part de l'ordinateur ou de la carte graphique. -faire de même pour les autres fichiers à graver sur le DVD. On a alors dans cet exemple 2 fichiers vidéo : *Essai\_mod1.avi* et *Essai\_mod2.avi*.

#### 2-2-Lancer MultiAVCHD

-cliquer sur « Add video files » en choisissant les fichiers de type « AVI files », sélectionner les 2 fichiers du tutoriel et les ouvrir.

| a multiAVCHD v4.1 (build 770)                                                                |                  |                          |                                                                 |                            |
|----------------------------------------------------------------------------------------------|------------------|--------------------------|-----------------------------------------------------------------|----------------------------|
| Add video files AVCHD / BDMV / DVD folders Join MPG / M*TS / JPG                             | Add audio titles |                          | <b>multi</b> AVCHD                                              | = - +                      |
| Media Author Menu Subtitles & Audio Settings About                                           |                  | [19:09:20]<br>[19:09:21] | Initialising<br>Checking for new version                        | 1                          |
| <pre>[f] E:\Video\Wiki\Essai_modl.AVI [f] E:\Video\Wiki\Essai_mod2.AVI</pre>                 | up remove        | [19:09:24]               | Consistency check finish                                        | ned!                       |
|                                                                                              | down clear       | [19:09:24]               | Initialization finished.                                        | multiAveni                 |
|                                                                                              | fit all          | [19:09:24]               | 2 years and 311 days sin<br>469 people supported it             | with donati                |
|                                                                                              | properties       | [19:09:24]               | and you are the 3500649<br>Support multiAVCHD to ex             | one to laur<br>tend its fe |
|                                                                                              | transcode        |                          |                                                                 |                            |
|                                                                                              |                  | [19:09:24]<br>[19:10:01] | <pre>multiAVCHD.dat version:<br/>Audio track #2 name: [Au</pre> | [04010767]<br>dio #1]      |
| Compilation (Click a title name to open extended properties)                                 |                  | [19:10:01]<br>[19:10:02] | [TRANSCODE]: Title#01 12<br>Audio track #2 name: [Au            | 525 kbps,<br>dio #1]       |
| 2. Essai mod2                                                                                |                  | [19:10:02]               | [TRANSCODE]: Title#02 12                                        | 956 kbps,                  |
|                                                                                              |                  |                          |                                                                 |                            |
|                                                                                              |                  |                          |                                                                 |                            |
|                                                                                              |                  |                          |                                                                 |                            |
|                                                                                              |                  |                          |                                                                 | F                          |
|                                                                                              |                  | Output size: 0 Mi        | B (0 GB)                                                        | ىت                         |
|                                                                                              |                  |                          |                                                                 |                            |
|                                                                                              |                  |                          |                                                                 |                            |
| show: 1-28                                                                                   |                  | ::: http://mul           | tiAVCHD.deanBG.com :::                                          |                            |
| Titles: 2 / Size: 18 MiB (0.017 GiB) / Estimated output: ~67 MiB (0.065 GiB) / Duration: 00: | 00:10            | Load project             |                                                                 | Break                      |
|                                                                                              |                  | Save project             | Start                                                           | Stop                       |
| Destination path: E:\multiAVCHD\AVCHD\ Output folder suffix:                                 |                  |                          |                                                                 | p                          |

La fenêtre suivante doit s'afficher (onglet « Media ») :

-Les boutons « up » et « down » permettent de modifier l'ordre des vidéos dans le menu final, en montant ou descendant la vidéo sélectionnée dans la liste.

-cliquer sur l'onglet « Author »:

-cocher « create top menu/xmbmenu »

-décocher « play all »

-after last tittle: display menu

-TV system : PAL

| 🛃 multiAVCHD v4.1 (build 770)                                                                                                    |                                                                                                    |                                                                                                    |
|----------------------------------------------------------------------------------------------------|----------------------------------------------------------------------------------------------------|----------------------------------------------------------------------------------------------------|
| Add video files AVCHD / BDMV / DVD folders Ju                                                                                                    | oin MPG / M*TS / JPG Add audio titles                                                                                                    | SIN multiAVCHD = - +                                                                                                    |
| Media Author Menu Subtitles & Audio Settings About                                                                                                    | General                                                                                                    | [19:09:20] Initialising<br>[19:09:21] Checking for new version<br>[19:09:24] You have the latest build.<br>[19:09:24] Consistency check finished!                                                                                                    |
|                                                                                                    | TV System:     PAL       Transcode media fk (MB)     7950       Media (m2ts) spik at (MB)     4000       Stricter AVCHD folder format     Image: Comparison of the spice of the spice of | <pre>[19:09:24] Initialization finished. multiAVCHI<br/>[19:09:24] 2 years and 311 days since multiAVC<br/>[19:09:24] 469 people supported it with donati<br/>[19:09:24] and you are the 3500649 one to laur<br/>[19:09:24] Support multiAVCHD to extend its fe<br/>[19:09:24] multiAVCHD.dat version: [04010767]<br/>[19:10:01] Audio track #2 name: [04010767]<br/>[19:10:01] (TRANSCODE]: Title#01 12525 kbps,<br/>[19:10:02] kudio track #2 name: [Audio #1]<br/>[19:10:02] [TRANSCODE]: Title#02 12956 kbps,</pre> |
| Action arter last title:     Display menu       Video & chapters       Image: Space black fill for non-compliant titles       Image: Image: Image: Space black fill for non-compliant titles       Image: Image: Image: Image: Space black fill for non-compliant titles       Image: Image: Image: Image: Space black fill for non-compliant titles       Image: Image: I | Vertical offset:                                                                                                    |                                                                                                    |

-cliquer sur l'onglet «Menu »: Choisir « defaut menu type : static

| Add video files AVCHD / BDMV / DVD                                                                                                    | D folders Join MPG / M*TS / JPG                                                                                                    | Add audio titles   |                     | multiAVCHD = -                                                            |
|----------------------------------------------------------------------------------------------------|----------------------------------------------------------------------------------------------------|--------------------|---------------------|---------------------------------------------------------------------------|
| tia Author Menu Subtitles & Audio Set                                                                                                    | tings About                                                                                                    |                    | [19:09:2            | 0] Initialising                                                           |
| ante colore and labole                                                                                                    |                                                                                                    |                    | [19:09:2            | 4] You have the latest build.                                             |
| incs, colors and labels                                                                                                    |                                                                                                    |                    | [19:09:2            | 4] Consistency check finished!                                            |
| adline: multiAVCHD Font:                                                                                                    | Lucida Handwriting Size: 53 O                                                                                                    | ffset:  100 /  100 | [19:09:2            | 4] Initialization finished. multiAV                                       |
| ont type: Verdana 💌 Color:                                                                                                    | Size: 30 O                                                                                                    | utline:            | F19-09-2            | 41 2 years and 311 days since multi                                       |
| ooter: multiAVCHD.deanbg.com Font:                                                                                                    | Bradley Hand ITC Size: 25 O                                                                                                    | ffset: 30          | [19:09:2            | 4] 469 people supported it with don                                       |
| ee text 1: Eopt:                                                                                                    | Verdana Size: 25 0                                                                                                    | ffset: 50 / 100    | [19:09:2            | 4] and you are the 3500649 one to 1                                       |
| na kauk 2)                                                                                                    | Vaulana Gas 25 0                                                                                                    | Starks TO / ITC    | [19:09:2            | 4] Support multiAVCHD to extend its                                       |
| ee text 2: Pont:                                                                                                    | verdana Size: 25 0                                                                                                    | msec: 150 / 1150   |                     |                                                                           |
| ee text 3: Font:                                                                                                    | Verdana Size: 25 O                                                                                                    | ffset:  50 /  200  | [19:09:2            | 4] multiAVCHD.dat version: [0401076                                       |
|                                                                                                    |                                                                                                    |                    | [19:10:0            | 1] Audio track #2 name: [Audio #1]                                        |
| end preview                                                                                                    | 1                                                                                                    |                    | [19:10:0            | 1] [TRANSCODE]: Title#01 12525 Kbps<br>2] Audio track #2 name: [Audio #1] |
| Main menu Chapter menu                                                                                                    | Setup menu                                                                                                    | Title List menu    | [19:10:0            | 2] [TRANSCODE]: Title#02 12956 kbps                                       |
|                                                                                                    |                                                                                                    |                    |                     |                                                                           |
| neral Advanced Buttons Extended AviS                                                                                                    | Synth                                                                                                    |                    |                     |                                                                           |
|                                                                                                    |                                                                                                    | 1                  |                     |                                                                           |
| Default menu type static 💌                                                                                                    | Background image xmb-                                                                                                    | blue.jpg 💌         |                     |                                                                           |
| Default menu type static  Create chapter menu pages                                                                                                    | Background image xmb-<br>Transparency -                                                                                                    | blue.jpg 🔽         |                     |                                                                           |
| Default menu type static    Create chapter menu pages  Create audio/subtitle setup pages                                                                                                    | Background image xmb-<br>Transparency                                                                                                    | blue.jpg           |                     |                                                                           |
| Default menu type Static<br>Create chapter menu pages<br>Create audio/subtitle setup pages<br>Grayscale menu background                                                                                                    | Background image xmb-<br>Transparency                                                                                                    | blue.jpg Y         | <u>.</u>            |                                                                           |
| Default menu type static  Create chapter menu pages Create audio/subtitle setup pages Grayscale menu background Color frame for thumbnais 2 pix                                                                                                  | Background image xmb-<br>Transparency                                                                                                    | blue.jpg 🔍         | Output size: (      | 1MB (0 GB)                                                                |
| Default menu type static  Create chapter menu pages Create audio/subtitle setup pages Grayscale menu background Color frame for thumbnails Color frame for thumbnails Show build and time in footer                                              | Background image xmb-<br>Transparency r<br>Main menu IG color<br>Sub-menu IG color<br>xets Chapter menu left/top 453<br>Setup menu left/top 640                                                         | blue.jpg 🗶         | Output size: (      | ) MB (0 GB)<br>100%                                                       |
| Default menu type static  Create chapter menu pages Create audio/subtitle setup pages Grayscale melu background Color frame for thumbnails Color frame for thumbnails Show build and time in footer Main title offset 0 / 0 pixels               | Background image xmb-<br>Transparency r<br>Main menu 1G color<br>Sub-menu 1G color<br>Chapter menu left/top 453<br>Setup menu left/top 640<br>Chapter menu transparency                                 | blue.jpg 🗶         | Output size: (      | ) MB (0 GB)<br>100%                                                       |
| Default menu type static  Create chapter menu pages Create audio/subtitle setup pages Greaveale menu background Color frame for thumbnais Show build and time in footer Main title offset 0 / 0 / 0 / 0 / 0 / 0 / 0 / 0 / 0 / 0                  | Background image xmb-<br>Transparency r <sup>1</sup> / <sub>2</sub><br>Main menu 1G color<br>Sub-menu 1G color<br>Chapter menu left/top 640<br>Chapter menu transparency<br>oyl Setup menu transparency | blue.pg            | Output size: 0      | ) MB (0 GB)<br>100%                                                       |
| Default menu type static  Create chapter menu pages Create audio/subtitle setup pages Grayscale menu background Color frame for thumbnals 2 pix Show build and time in focter Main title offset 0 / 0 pixels Smart line Watch. Learn. Play. Enjo | Background image xmb-<br>Transparency                                                                                                    | blue.pg            | d<br>Output size: 0 | 100%                                                                      |
| Default menu type static<br>Create chapter menu pages<br>Grayscale menu background<br>Color frame for thumbnals<br>Show build and time in foster<br>Main title offset<br>Watch. Learn. Play. Enjo                                                | Background image xmb-<br>Transparency h<br>Main menu IG color<br>Sub-menu IG color<br>Chapter menu left/top 540<br>Chapter menu left/top 540<br>Chapter menu transparency<br>Setup menu transparency    | blue.pg            | Output size: 0      | 100%                                                                      |

En cliquant sur « Main menu » sous « Menu preview », on peut avoir un aperçu du menu final -revenir sous l'onglet « Media »

-Cliquer sur le titre « Essai1 mod1 »dans la fenêtre« Compilation »

La video correspondante est éditée. Le titre définitif peut être modifié dans la fenêtre « Tittle name ». La vidéo peut aussi être recoupée au besoin, avec les boutons d'édition.

Si la vidéo est un peu longue, des chapitres peuvent être créés automatiquement sous l'onglet « Chapters » au milieu de la fenêtre: en choisir le nombre dans « apply » et cliquer sur « auto. Ici, 2 chapitres ont été créés. Ceci permet d'accéder directement aux chapitre par le menu du DVD.

| CONTRACTOR DESCRIPTION                                     |                                                           | Properties                         | Chapters                    |
|------------------------------------------------------------|-----------------------------------------------------------|------------------------------------|-----------------------------|
| Bucherson and                                              | and the course of                                         | Video: DivX/XviD (transcode)       | 00:00:00.000                |
|                                                            | and a second second                                       | Resolution: 1280x720p (1.778)      | 00:00:02.729                |
|                                                            |                                                           | Duration: 00:00:05.458             |                             |
| The set                                                    |                                                           | Framerate: 24.000                  |                             |
|                                                            |                                                           | Ref frames: 0                      |                             |
| Callin .                                                   | the calling the                                           | Output: 12525kbps / 34MiB          |                             |
| asc.                                                       | 00100102172                                               | Alter detected properties          | Edit Liok                   |
|                                                            |                                                           |                                    | Chapter thumbnail           |
|                                                            |                                                           |                                    |                             |
| <pre>&lt;&lt; F</pre>                                      | C+ C- C> F>                                               | >> Cut start Cut end               | Poster <<                   |
| Title pamer                                                | Nymphéac                                                  | search Cut chart and D             | Transco                     |
| nde name:                                                  | Invymprieas                                               | Cut start - end: jo                | - Provio                    |
| Poster image:                                              |                                                           | Poster frame: 00:00:00.            | 000                         |
| After playback:                                            | default action 💌                                          | Set as hidden title                |                             |
| Menu page:                                                 | default                                                   | more Show this title first in menu |                             |
|                                                            |                                                           |                                    |                             |
| Audio   External :                                         | subtitles PGS order Chapters                              | Menu thumbnails   Playlist         |                             |
|                                                            |                                                           |                                    |                             |
|                                                            |                                                           |                                    | idad i prowsi               |
|                                                            |                                                           |                                    |                             |
|                                                            |                                                           |                                    | export remove               |
| 00-00-02 729                                               | Chapter 2\p[00:00:02]                                     | 00-00-04 093 proty 2               | export remove               |
| 00:00:02.729                                               | Chapter 2\n[00:00:02]                                     | 00:00:04.093 apply 2               | export remove               |
| 00:00:02.729                                               | Chapter 2\n[00:00:02]                                     | 00:00:04.093 apply 2               | export remove<br>auto clear |
| 00:00:02.729                                               | Chapter 2\n[00:00:02]                                     | 00:00:04.093 apply 2               | export removi               |
| 00:00:02.729<br>pmpilation<br>f] (00:00:05<br>f] (00:00:04 | Chapter 2\n[00:00:02]                                     | 00:00:04.093 apply 2               | export remov                |
| 00:00:02.729<br>mpilation<br>f] [00:00:05<br>f] [00:00:04  | Chapter 2\n[00:00:02]<br>01. Essai modl<br>02. Essai mod2 | 00:00:04.093 apply 2               | auto clear                  |
| 00:00:02.729<br>                                           | Chapter 2\n[00:00:02]<br>01. Essai modl<br>02. Essai mod2 | 00:00:04.093 apply 2               | export remove               |
| 00:00:02.729<br>mpilation<br>£] [00:00:05<br>£] [00:00:04  | Chapter 2\n[00:00:02]<br>01. Essai modl<br>02. Essai mod2 | 00:00:04.093 apply 2               | export remove               |

On peut visualiser la position des chapitres dans la fenêtre « *Chapters* » en haut à droite=> cliquer sur une des 2 lignes et la visualisation se déplace au début du chapitre sélectionné.

-cliquer sur l'onglet « *transcode* » : dans l'ascenceur « *Resize* », choisir 1920x1080. Dans l'onglet « Quality », choisir « 1 pass turbo » si on est pressé (au détriment de la qualité) ou « 2 pass » ou « 2 pass HQ »

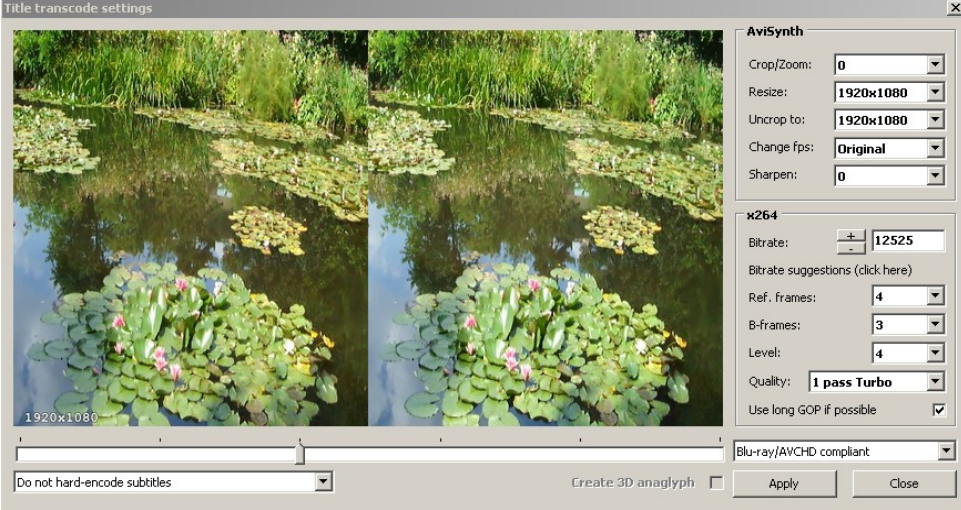

-cliquer « apply » après ce choix

-cliquer sur « OK » et faire de même pour le 2ème titre, ainsi que les suivants.

Du fait du recadrage effectué dans « resize », il est donc possible de mélanger des vidéos de diverses résolutions, mais toujours en format 16:9ème.

Si une vidéo n'est pas dans ce format, il faudra la recnetre avec des bandes noires latérales -if needed: resize 1920x1080 (ou 1920x....)Si ratio>1.777, passer par Vdub pour ajouter bandes latérales avec *Vdub* et le filtre *Stereo Tool Filter* (voir le chapitre dédié).

-Faire une sauvegarde du projet par le bouton « Save project », ceci permettra de rajouter d »autres vidéos si besoin sans tout recommencer.

-Quand ces opérations sont terminées, cliquer sur le bouton « Start » en bas à droite de la fenêtre. Cette opération peut prendre un temps conséquent, fonction de la taille des vidéos à graver, et de la puissance du PC utilisé (100% du CPU ). Ne pas oublier de préciser la destination des fichiers dans l'onglet « *Destination path* ».

-Une nouvelle fenêtre s'affiche pour choisir le type de média utilisé. Cliquer sur « AVCHD strict » pour être sur de la compatibilité avec les lecteurs Bluray. Préciser éventuellement un nom dans la fenêtre « Compilation name » puis cliquer sur « Start ».

-A la fin de l'opération, une fenêtre s'ouvre pour demander le nom de l'image à sauvegarder. -Donner un nom (*wiki tuto .mpf*).

## 2-3-Utilisation de ImgBurn

La fenêtre ImgBurn s'ouvre. Cliquer sur la flèche bleue vers le milieu de la fenêtre pour lancer l'écriture de l'image.

-Pour lancer la gravure, cliquer alors sur l'onglet « Mode » et choisir « Write ».

-Dans « Source » sélectionner le nom de l'image précédemment choisi, soit « Wiki\_tuto »

-Insérer un DVD vierge ou un DVD RW formaté en format UDF 2.5 (voir chap. 3) dans le lecteur (ce qui est préférable pour être sûr que tout s'est bien passé, et éviter de griller un DVD non lisible).

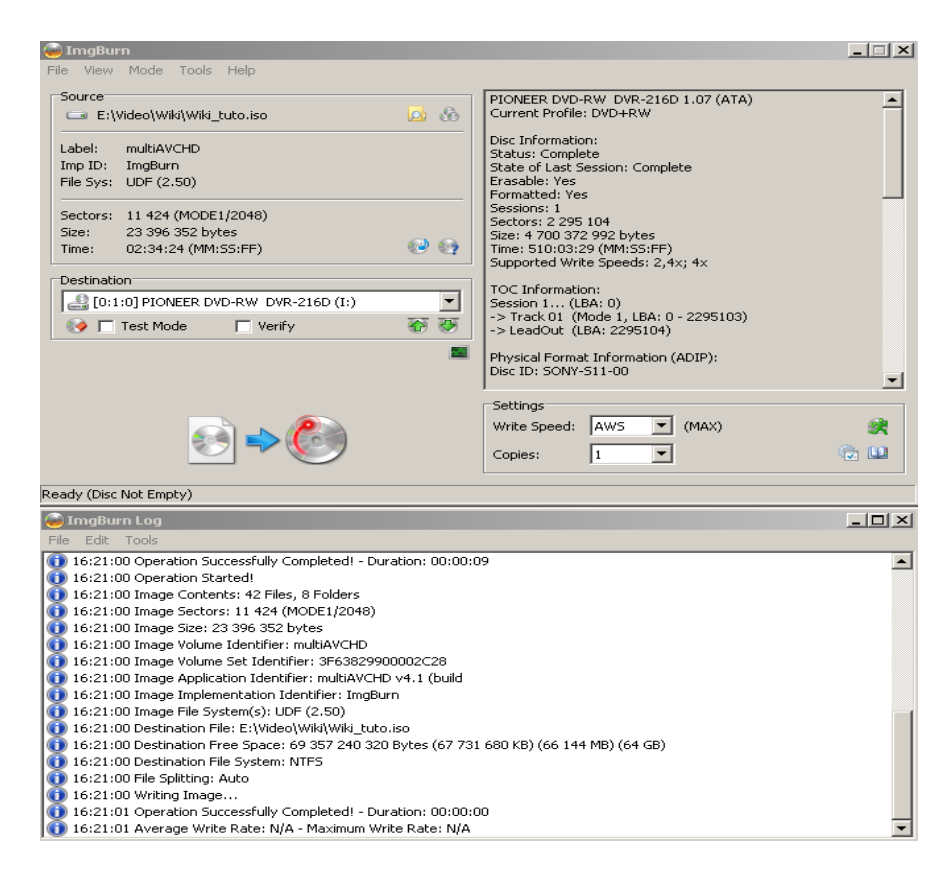

-Cliquer à nouveau sur la flèche bleue pour lancer la gravure.

-Cliquer sur le bouton OK quand l'opération est terminée.

Il ne reste plus qu'à insérer le DVD dans votre lecteur Bluray et vérifier qu'il est valide. Si un DVD RW a été utilisé et que l'on désire graver un DVD, il suffit de réouvrir ImgBurn et de cliquer sur « *wiki\_tuto .mpf* » pour en lancer la gravure.

## 3-Formatage DVD RW en UDF 2.5

Il peut se faire par exemple avec le logiciel Ulead Burn.Now 4.5 SE selon l'exemple ci-dessous :

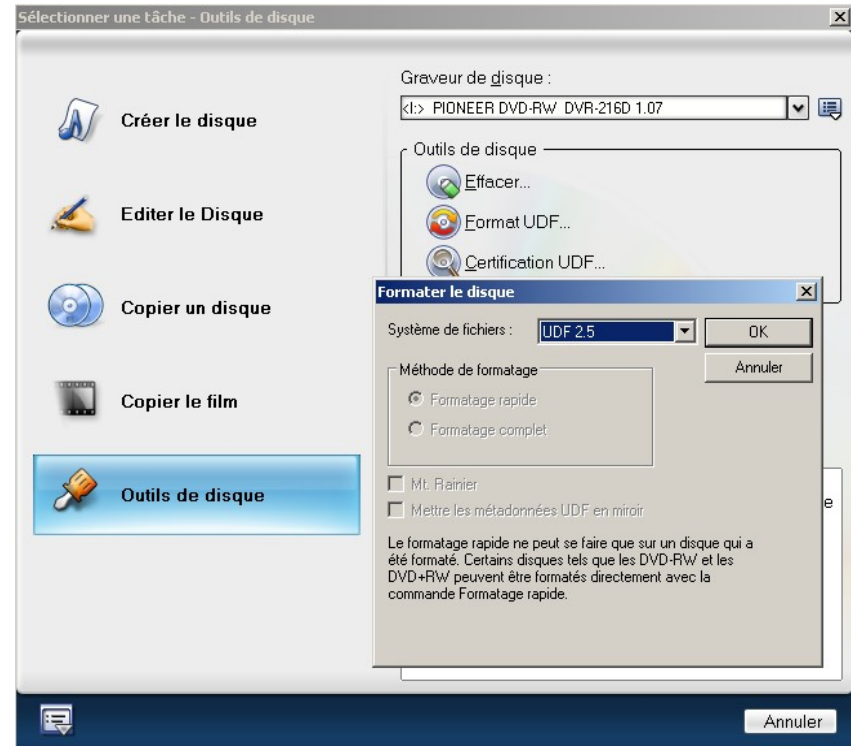

Choisir « Formatage complet » (>20mn ».

## 4-Mise au format 16 :9 d'une vidéo 4:3 avec VirtualDub

-Lancer Vdub et ouvrir la vidéo au format 4:3.

Ici, on a une vidéo type RL en format 1280x480, soit 2 images en 4:3 côte à côte, soit *« Essai 4 3.avi »* compressé en Xvid 15kbps.

-Faire « File/ Open video file » et cliquer sur le nom de la vidéo à modifier.

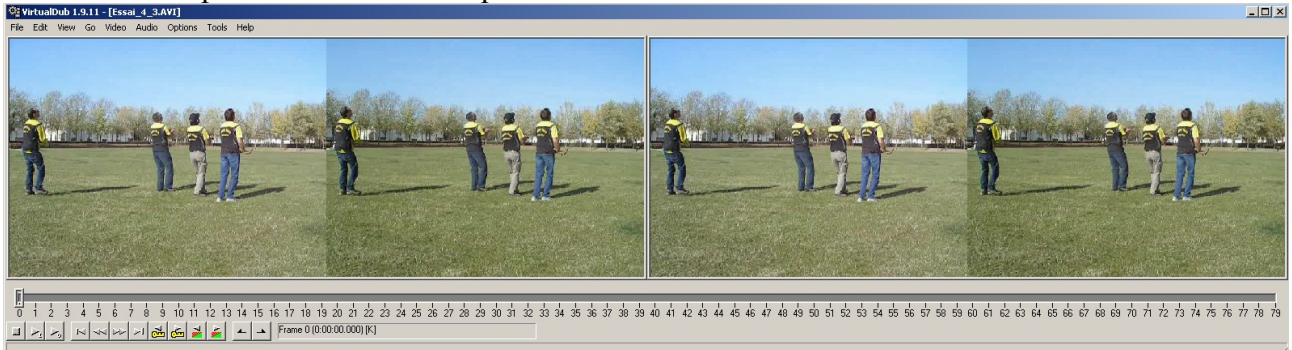

-Sous l'onglet « View » cocher les onglets « Input video pan » et « Output video pan ». La fenêtre affiche alors la vidéo originale à gauche, et la vidéo finale à droite. Elle sont pour l'instant identiques.

-Aller sous l'onglet « Video » et sélectionner « Filters ». Cliquer sur « Add »dans la fenêtre qui s'ouvre. Sélectionner « Stereo tool filter » dans l'ascenseur, et valider par OK.

-Il faut maintenant calculer la largeur des bandes à rajouter de part et d'autre de chaque image gauche et droite. Utiliser la formule ci-dessous :

| Width=[(H*1.7777)-W]*2,      | soit dans notre cas Width=[(480*1.7777)-640]*2=426 |
|------------------------------|----------------------------------------------------|
| -Renseigner alors la fenêtre | selon l'exemple ci-dessous :                       |

| VirtualDUB StereoTools Filter                                                                                                    | ×                   |  |  |  |  |
|----------------------------------------------------------------------------------------------------|---------------------|--|--|--|--|
| Swap left & right (generate parallel or crossed-eye video)                                                                                                    |                     |  |  |  |  |
| O Do nothing (well, transpose video if the above option is checked!)                                                                                                    |                     |  |  |  |  |
| C Convert interlaced video to side by side video                                                                                                    |                     |  |  |  |  |
| Stereoscopic centering Width: 426 Color: 00000000 Choose color                                                                                                    |                     |  |  |  |  |
| Red-cyan Dubois anaglyph     Left picture     Right picture                                                                                                    |                     |  |  |  |  |
| Red = 0.4561 x R + 0.500484 x G + 0.176381 x B + -0.0434706 x R + -0.0879388 x G + -0.00155529 x                                                                                                    | <b .<="" td=""></b> |  |  |  |  |
| Green = 0.0400822 x R + 0.0378246 x G + 0.0157589 x B + 0.378476 x R + 0.73364 x G + 0.0184503 x                                                                                                    | <b .<="" td=""></b> |  |  |  |  |
| Blue = 0.0152161 x R + 0.0205971 x G + 0.00546856 x B + 0.0721527 x R + 0.112961 x G + 1.2264                                                                                                    | B Default values    |  |  |  |  |
| Notes:<br>Deinterlacing: Source video must be an interlaced field-sequential stereoscopic video. Output video will be half the height and twice the width of the original video.<br>Centering: Source video must be side by side video either in parallel or crossed-eye format.<br>Vertical centering margins (of width = Width/4 pixels) are added on both sides of the left and right images. |                     |  |  |  |  |
| Anaglyph: Source video must be side by side video either in parallel or crossed-eye format. Output video will be half the width of the original video.                                                                                                    |                     |  |  |  |  |
| Version 1.01 - Feb 16 2010<br>Written by : Pierre Meindre - © 2008-10 - www.stereoscopie.fr                                                                                                    | OK Cancel           |  |  |  |  |

-Valider par OK.

La fenêtre « Filters » affiche les valeurs d'entrée et de sortie du filtre, soit 1706x480 dans notre cas, ce qui donne bien un rapport de 2x1.7777.

-Il faut maintenant compresser l'image horizontalement pour obtenir le ratio de 1.7777 : faire « Add » et choisir l'option « Resize » puis valider par OK. Renseigner la fenêtre selon l'exemple cidessous :

| ter: Resize    |                                                      |         |                                 |            |
|----------------|------------------------------------------------------|---------|---------------------------------|------------|
| Size options — |                                                      |         |                                 |            |
| New size       | Absolute (pixels)                                    | 1920    | × 1080                          |            |
|                | 🔿 Relative (%)                                       | 112.544 | × 225                           |            |
| Aspect ratio   | <ul> <li>Disabled</li> <li>Same as source</li> </ul> |         |                                 |            |
|                | C Compute height from ratio                          | D: 4    | : 3                             |            |
| Filter mode    | Lanczos3                                             | -       | 🔲 Interlace                     | :d         |
| Framing option | 15                                                   |         | Codec-friend                    | lly sizing |
| 💿 Do not let   | terbox or crop                                       |         | O Do not a                      | idjust     |
| C Letterbox    | /crop to size: 320 >                                 | 240     | <ul> <li>Multiples</li> </ul>   | of 2       |
| Crop to a:     | spect ratio                                          |         | <ul> <li>Multiples</li> </ul>   | of 4       |
| C Letterbox    | to aspect ratio                                      |         | <ul> <li>O Multiples</li> </ul> | of 8       |
| Aspect rai     | tio 4 :                                              | 3       | <ul> <li>Multiples</li> </ul>   | of 16      |
| Fill color     | Pick color                                           |         |                                 |            |
| 5how preview   | Save as default                                      | Apply   | ОК                              | Cancel     |

-Valider par OK. On doit avoir une fenêtre conforme à l'exemple ci-dessous (30fps=>30images/s):

| Filte | ers       |                                      |                                                         |                                             |                        |
|-------|-----------|--------------------------------------|---------------------------------------------------------|---------------------------------------------|------------------------|
| Г     |           | Input                                | Output                                                  | Filter                                      | ок                     |
|       | 2[⊂]<br>2 | 1280×480 (RGB32)<br>1706×480 (RGB32) | 1706x480 (RGB32) (30 fps)<br>1920x1080 (RGB32) (30 fps) | StereoTools filter: Ce<br>resize (Lanczos3) | Cancel                 |
|       |           |                                      |                                                         |                                             | Add                    |
|       |           |                                      |                                                         |                                             | Delete                 |
|       |           |                                      |                                                         |                                             |                        |
|       |           |                                      |                                                         |                                             | Move up                |
|       |           |                                      |                                                         |                                             | Move Down              |
|       |           |                                      |                                                         |                                             | Cropping,<br>Configure |
| •     |           |                                      |                                                         | F                                           | Blend                  |
| ☑     | Show      | image formats                        | Show pixel aspect ratios                                | Show frame rates                            | Options                |

-fermer la fenêtre « Filters » par OK.

La vidéo de sortie doit alors montrer les bandes noires et la compression horizontale, soit :

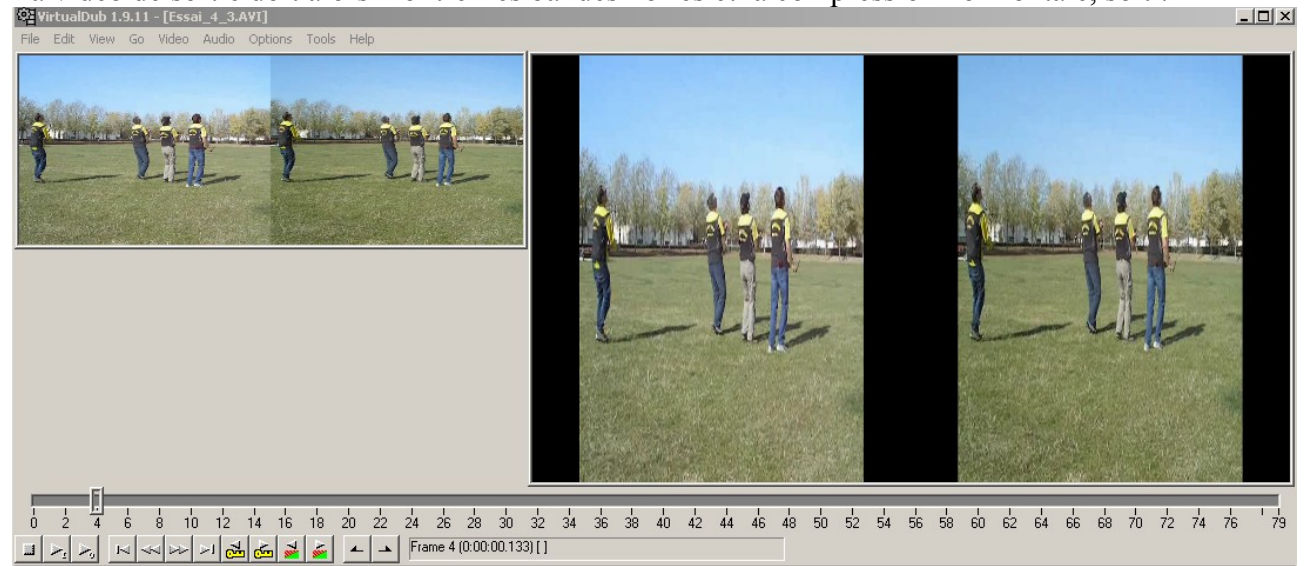

Il existe également au besoin dans les filtres un interpolateur, qui permet de changer le nombre d'images par secondes de la vidéo, soit « Interpolate/Target frame rate (donner la valeur en images/s) /Linear blending ».Ceci est impératif si le nombre d'images/ par secondes (fps) n'est pas un entier (voir la fenêtre « Filters).

-Sous l'onglet « Audio » de Vdub, sélectionner « Direct stream copy ».

Il est à noter que si l'on choisit « Full processing mode », on peut alors changer le format audio par « Compression » qui ouvre une fenêtre avec les compresseurs audio disponibles dans le PC. -Sous l'onglet « Video », choisir « Full processing mode », puis « Compression ».

Sélectionner « Xvid Mpeg-4 Codec » et le configurer comme pour SMM (voir plus haut).

-Valider par OK, puis sous l'onglet « *File* » faire « *save as avi* » et choisir la destination et le nom de la vidéo recadrée.

-Vérifier le fichier en le lisant sur le PC, ou en l'ouvrant avec le logiciel « Gspot » (voir les prérequis), qui en affichera toutes les caractéristiques audio et vidéo, selon l'exemple ci-dessous :

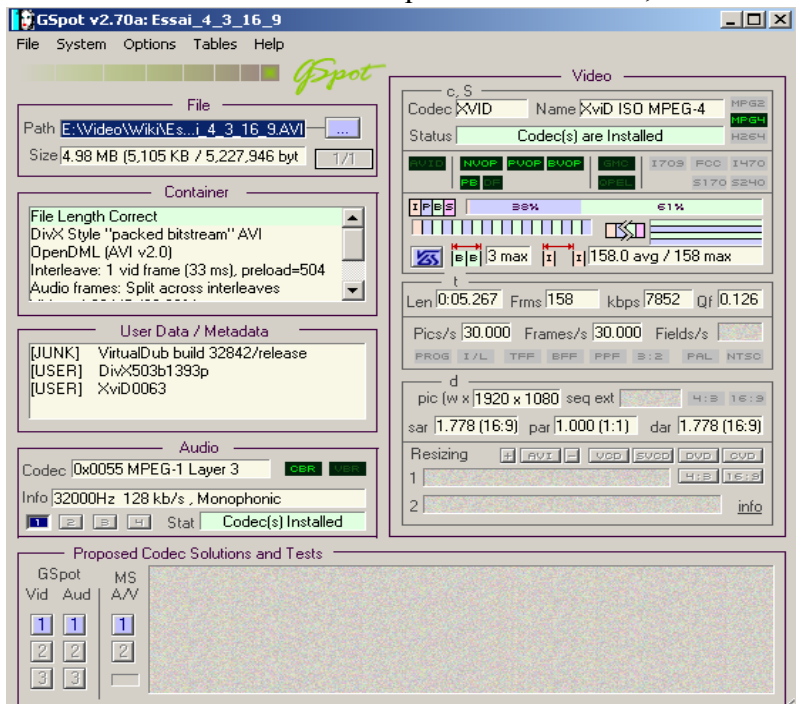

Le fichier obtenu est bien au format 16:9ème...